## 5.WINDOWS 7(OR) WINDOWS XP(OR) WINDOWS 8 హ: MEMORY STICK (OR) USB(OR)PEN DRIVE ట్రర్టండ్[టర్:

Windows Installation With USB (F:) 12.4 GB free of 14.9 GB
Windows 8 Installation With USB
(F:)

Win 7 (or) Windows 8 အခွေစစ်က USD 100 (or) 150 ဝန်းကျင်ကြားပေးပြီးဝယ်ရပါတပူ မြန်မာနိုင်ငံတွင် Copy Right Law အရမ်းမထွန်းကားသေးသောကြောင့် Windows တစ်ကွေကိ<mark>ု 1000(</mark> or)500 နှင့်ပင်အလွယ်တကူ ဝယ်နိုင်ယူ ကြသည်။မည်သို့ပင်ဖြစ်စေကာမူ Windows 7(or) XP ငိုက္ခပ္စ DVDများသည် 3ခါလောက် တင်[ပီး ပါ ကဆက်လက်အသုံးပြုရှိမရတော့ပါ။ နည်းလမ်းလေးသည် Memory Stick တစ်ချောင်းရှိရုံနဲ့ပင် ပြီးခြောက်နိုင်ပါသည်။ယခုအခါ Phone တစ်လုံး၊Computer တစ်လုံးရှိသော အိမ်တိုင်းလိုလိုနီးပါးမှာ Memory Stick တစ်ချောင်းတော့အနည်းဆုံးရှိကြပါသည်။5000 ပေးပြီး Windows တွင်စရာလည်းမလိုပါ။Computer ရှိသောအိမ်တိုင်းလိုလိုမှာ windows ခွေတစ် ခွေရှိမှာပြီးစွာတော်၍အသိ သူငယ်ချင်းမိတ်ဆွေထံတွင် Pen drive လေးဖြင့်လုပ်ဆောင်နိုင်ပါသည်။ Melnoy Stick ၏ ကောင်းကျိုးမှာ Windows အခါခါ install လုပ်နိုင်ခြင်းဖြစ်သည်။Memory Stick သယ်ဆောင်ရတာပေါ့ပါးချက်ကတော့စာမွေသူတောင်ပျောက်တာ နှစ်ချောင်းရှိပြီးဗျ**။Start ထဲဝင်** All Programs ထဲဝင်ရှိ Command Tromgr တို့ right click ထောက်ရှိ Administrator အဖြစ် run ပေးပါ။diskpart ဟုရိုက်ထည့် ဖါ။ပြီးနောက် list disk ဟုရိုက်ပါ။စာရေးသူ၏pendrive သည်16GBဖြစ်ရှိ system run ဖို့ 1.1 GB သူ့ရှိ 149သာကျန်သည်။ထို့ကြောင့် 14 GBဖြစ်သည်။ စာဖတ်သူ၏ disk သည် disk 1ဖြစ်ပါက select disk 1ဟုရိုက်ပါ။ထို့နောက် clean ဟုရိုက်ပါ။ပြီးနောက် create partition vinary ဟုရိုက်ပါ။ active ဟုရိုက်ပါ။ပြီးနောက် format fs=ntfs quick ဟု ရိုက်ထူည်ပါ။ဒီအဆင့်တွင် အနည်းငယ်ရှင်းပြလိုပါသည်။စာဖတ်သူကိုယ်တိုင် မည့်သည့် antivirus software မရှာမတွေ့နိုင်သော Operatin System ဖျက် virus ကိုဖန်တီးနိုင်သောကြောင့်ဖြစ်သည်။</mark>ဂိကုန်ကျလိမ့်မည်။ထိုကြောင့် ဘယ်လိုအကြောင်းကြောင့်ပဲဖြစ်ဖြစ်Memory Drives သည်ပင်မ မဟာဂိတ်တံခါးကြီးဖြစ်ပေသည်။ထိုကြောင့်စာရေးသူကတော့ 2ပတ် 1ခါအနည်းဆုံး format ချလေ့ရှိသည်။Format ချလေ့မရှိသူများကတော့ format ချသည့်အဆင့်တွင် quick ဖြုတ်ရှိ format ချပါ။အနည်းဆုံးနစ်နာရီကြာပါသည်။quick ထည့်၍ format ချလျှင်တော့

1မိနစ်လောက်သာကြာပါသည်။ထို့နောက် Windows ခွေထဲမှ Files အားလုံးကို Stick ထဲသို့ကူးထည် ပါ။ဒီအဆင့်များအားလုံးပြီးဆုံးသွားပါလျှင် Stick သည် boot တက်လို့ရသွားပါပြီ။ထိုနောက် Windows boot တက်သည့်အချိန်တွင် del (or)F2 ၍ BIOS ထဲက Boot option ထဲသို့ဝင်ရှိ First Boot ကို စာဖတ်သူ၏Stick အားထားရှိ Windows Installation နည်းစဉ်အတိုင်း ဆက်လက်လုပ်ဆောင် သွားပါ။ကျွန်တော်ကခင်တတ်ပါတယ်။ ဒီစာလေးကိုဖတ်ပြီးရင်တော့ zawmyokyaw124@gmail.com ကိုadd လိုက်ကျပါနော်။

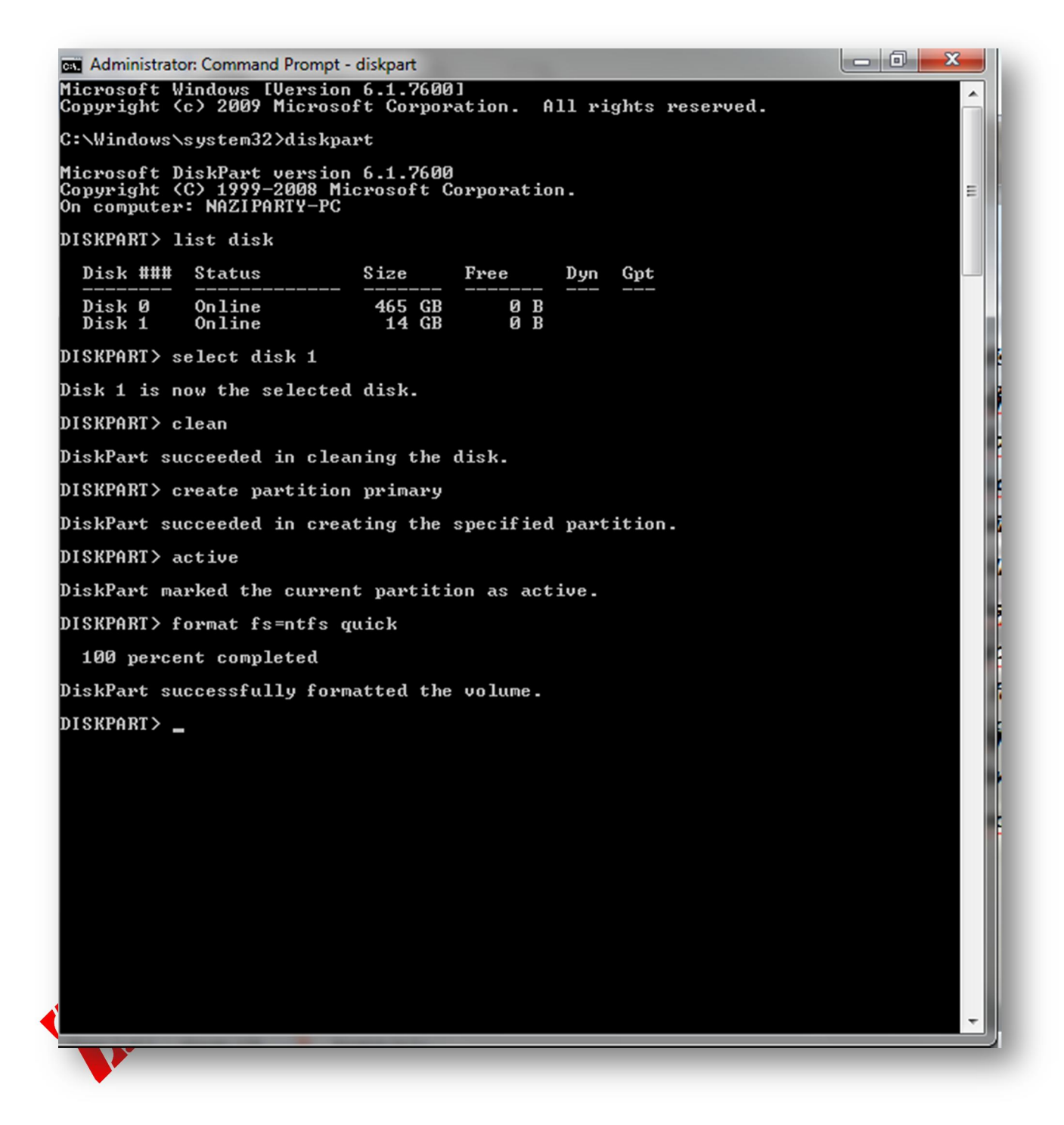